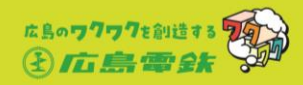

# ワンポイント

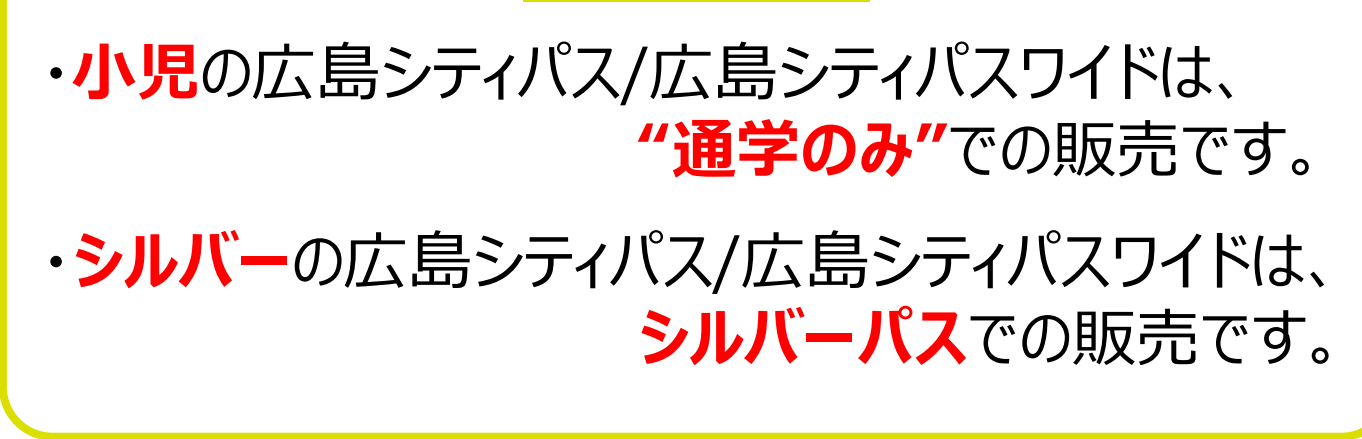

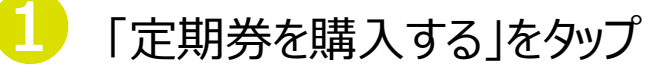

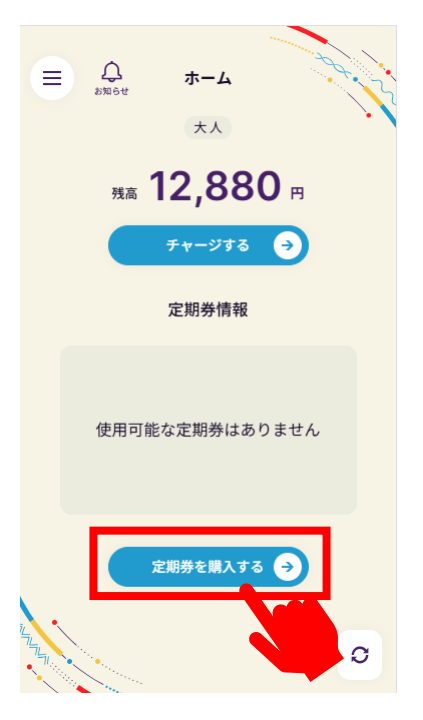

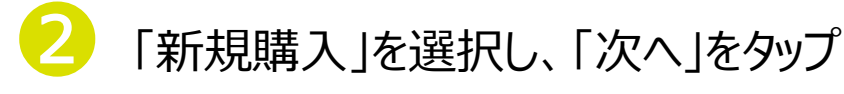

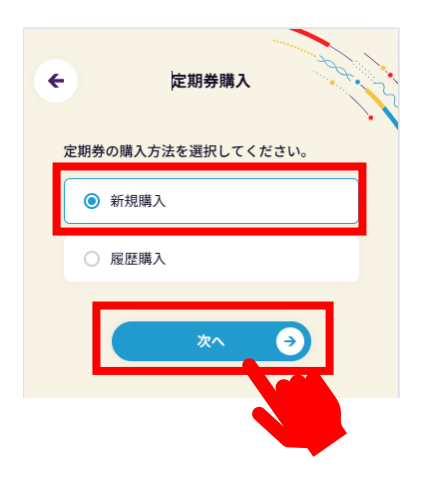

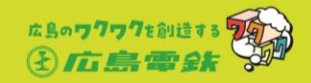

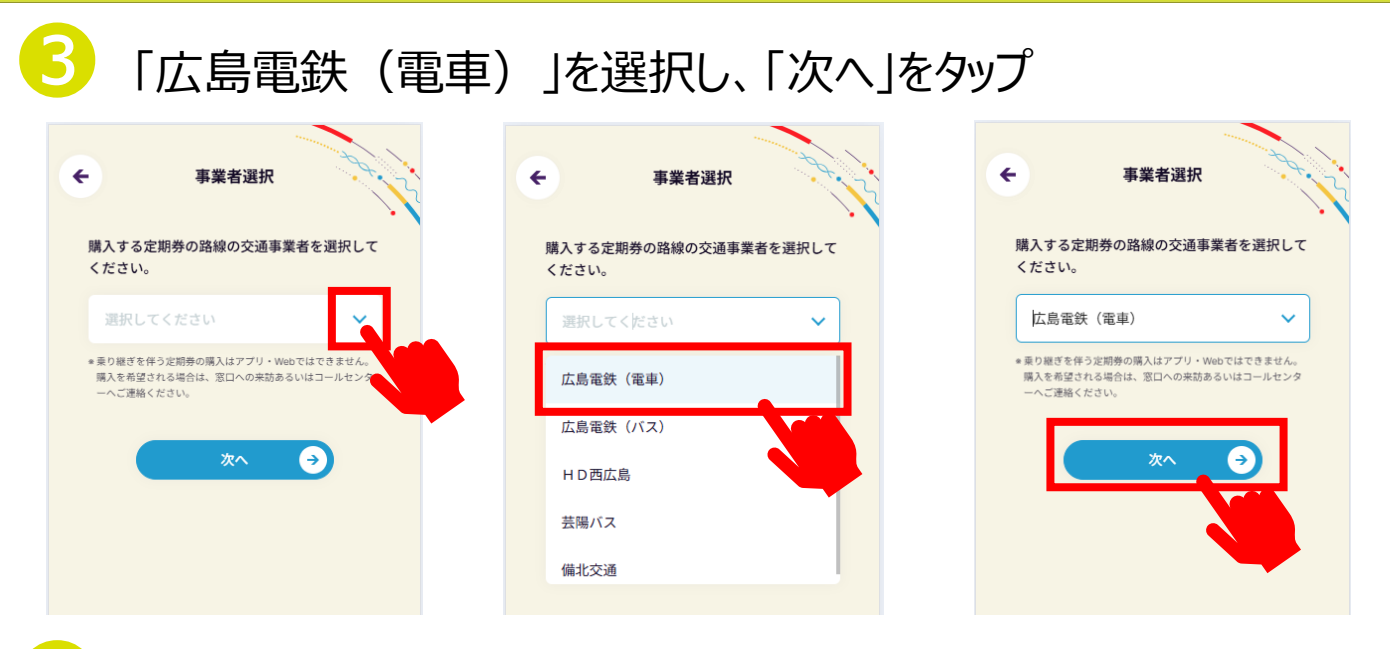

## 定期券の利用開始日を選択し、「次へ」をタップ

| ← 利用開始日入力                             | ← 利用開始日入力                              | ← 利用開始日入力                                            |
|---------------------------------------|----------------------------------------|------------------------------------------------------|
| 購入する定期券の利用開始日を選択してくださ<br>い。           | 購入する定期券の利用開始日を選択してくださ<br>い。            | 購入する定期券の利用開始日を選択してくださ<br>い。                          |
| 2025.3.13                             | 2025.3.19                              | 2025.3.19                                            |
| <ul> <li>本日から14日後まで選択できます。</li> </ul> | 2025年3月                                | <ul> <li>・本日から14日後まで選択できます。</li> <li>次へ →</li> </ul> |
| 設定情報を見る                               |                                        | 設定情報を見る                                              |
|                                       | 9 10 11 12 13 14 15                    |                                                      |
|                                       | 16 17 18 19 20 21 22<br>23 24 25 26 29 |                                                      |
|                                       | 30 31                                  |                                                      |

「通勤定期券」を選択し、「次へ」をタップ

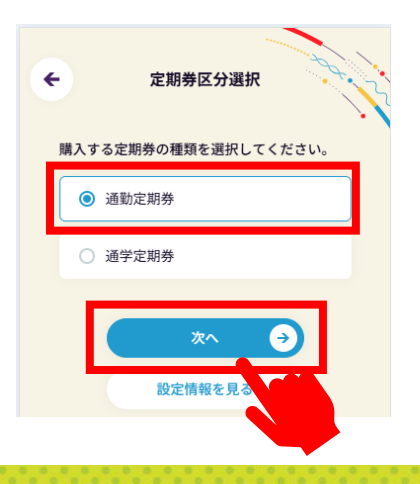

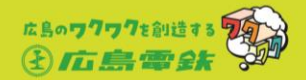

### 「広島シティパス」または「広島シティパスワイド」を選択し、 「次へ」をタップ

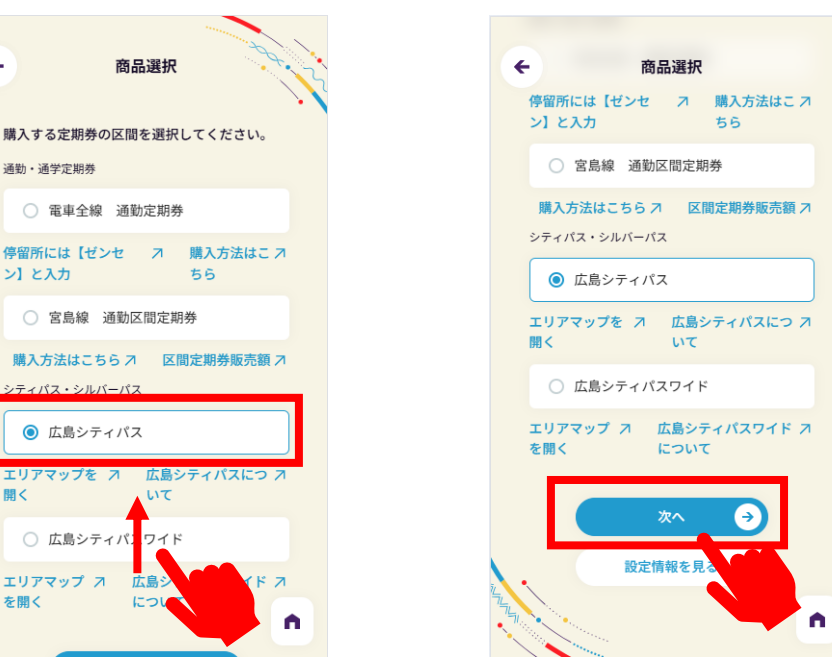

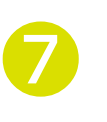

4

開く

を開く

ご利用になる期間を 「1ヶ月, 3ヶ月, 6ヶ月, 12か月」 から選択し、「次へ」をタップ

ワンポイン

(例) ・2月5日からの1ヶ月定期券を購入した場合 →利用期間:2月5日~3月4日 ・4月1日からの3ヶ月定期券を購入した場合 →利用期間:4月1 Ⅎ~6月30月 ・5月9日からの6ヶ月定期券を購入した場合 →利用期間:5月9日~11月8E ・7月7日からの12ヶ月定期券を購入した場合 →利用期間:7月7日~翌年7月6日

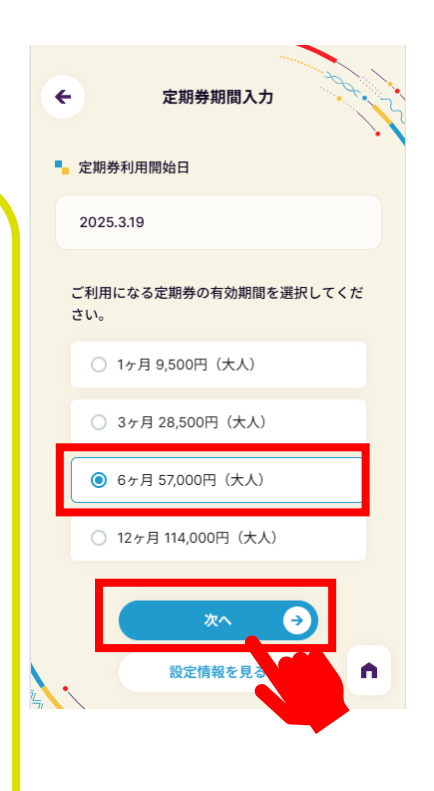

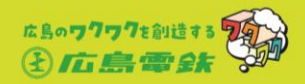

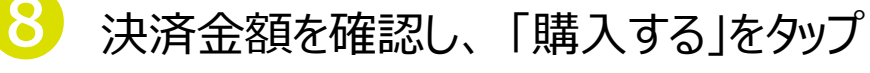

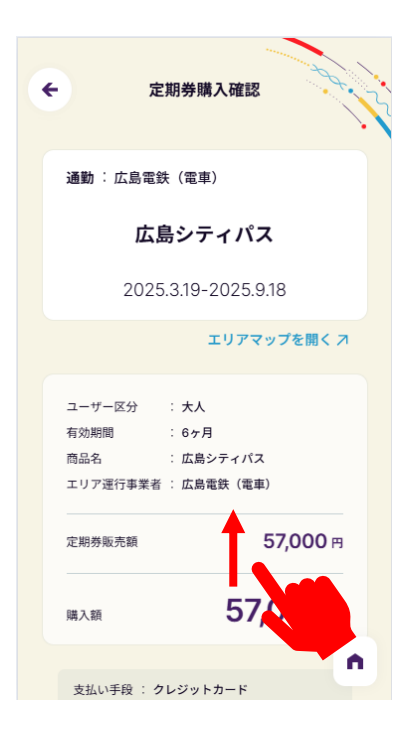

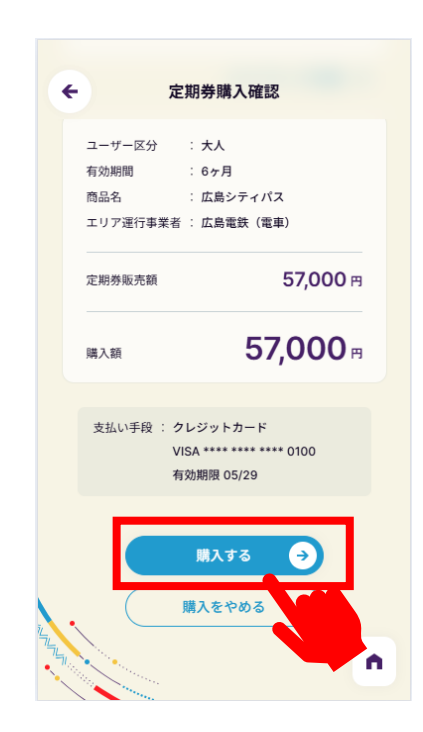

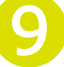

## 購入完了です。 利用開始日から、ご利用いただけます。

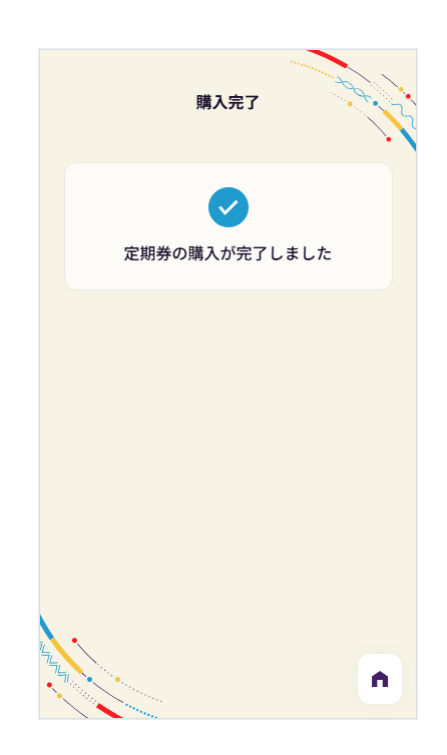

4

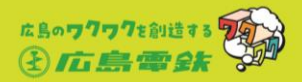

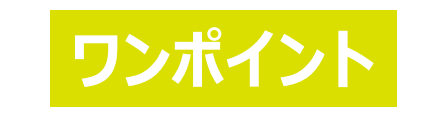

#### 画面にはこのように表示されます。

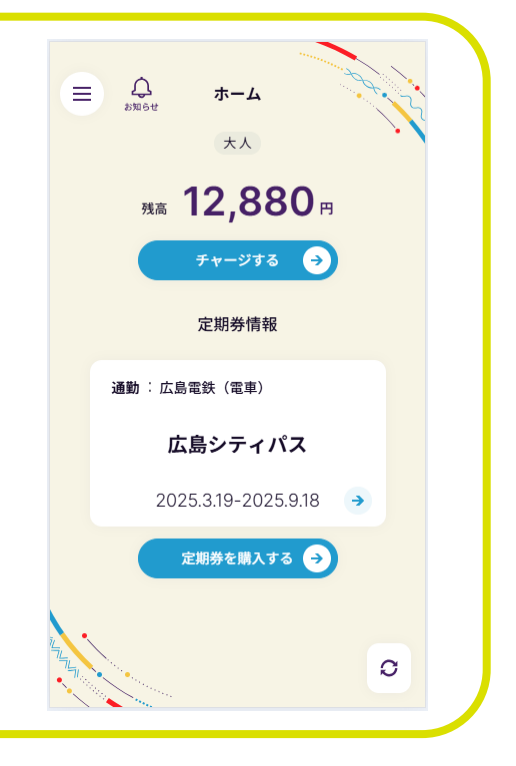